# 清华大学无线校园网 802.1x 认证登录 客户端配置说明

信息化技术中心

2018年9月

# 目录

| _,       | 注册 8     | 02.1x 密码                     | 3  |
|----------|----------|------------------------------|----|
| <u> </u> | 配置用      | 1户端设备                        | 4  |
|          | 2.1      | Windows10 操作系统下配置 802.1x 的方法 | 4  |
|          | 2.2      | Windows 7 系统下的配置 802.1x 的方法  | 9  |
|          | 2.3      | Android 系统下的配置 802.1x 的方法    | 12 |
|          | 2.4      | iPhone、iPad 下的配置 802.1x 的方法  | 13 |
|          | 2.5      | macOS 下的配置 802.1x 的方法        | 14 |
|          | 2.6      | Linux 系统下配置 802.1x 的配置方法     | 16 |
|          | <b>x</b> |                              |    |
| 三、       | 用户服      | 经务                           | 19 |

清华无线校园网 802.1x 认证系统正式开通啦!无线信号名称是"Tsinghua-Secure",用户只需通过校园网账号登录自服务系统(http://usereg.tsinghua.edu.cn)注册 802.1x 认证系统的密码, 一次性配置用户终端设备(手机、PAD、电脑等),以后无需再做任何登录认证操作,直接可以 上网。

无线校园网 802.1x 认证系统将于 2018 年 9 月于部分办公区域逐步开通,预计在 2018 年年底 学校无线覆盖区域全部开通。

使用 802.1x 认证系统需要进行以下两个操作步骤:

- 1. 注册 802.1x 的密码;
- 2. 配置用户端的设备。
- 详细操作说明如下。

#### 一、注册 802.1x 密码

 登录自服务系统: http://usereg.tsinghua.edu.cn,选择 "802.1x 功能"下的"自注 册及修改口令",如下图所示。在密码及确认密码的区域输入密码后,点击"确定"按 钮后,即注册 802.1x 密码成功。如下图所示:

| $\leftarrow$ | $\rightarrow$ | C               | ណ៍            | 0       | usere | g.tsingł | nua.edu | u.cn/m | ain.php | P |   |  |  |  |
|--------------|---------------|-----------------|---------------|---------|-------|----------|---------|--------|---------|---|---|--|--|--|
| if<br>Tsing  | 兼大<br>ghua Ur | <b>H</b> iversi | 校园<br>ty Netw | vork    |       |          |         |        |         |   |   |  |  |  |
| <b>@</b>     | 帐户管理          |                 |               | 密码      |       |          |         |        | 1       |   | 1 |  |  |  |
| 0            | 帐户信息          |                 |               | 确认密码    | i.    |          |         |        | -       |   |   |  |  |  |
| 0            | 自助繳盡          |                 |               | 确定      |       |          |         |        |         |   |   |  |  |  |
| 0            | 修改密码          |                 |               | 550 550 |       |          |         |        |         |   |   |  |  |  |
| 0            | 修改邮箱          |                 |               |         |       |          |         |        |         |   |   |  |  |  |
| 0            | 修改联网          | 数               |               |         |       |          |         |        |         |   |   |  |  |  |
| 0            | 静态IP管         | 理               |               |         |       |          |         |        |         |   |   |  |  |  |
| 0            | 在线状态          |                 |               |         |       |          |         |        |         |   |   |  |  |  |
| 0            | 连线其它          | IP              |               |         |       |          |         |        |         |   |   |  |  |  |
| 0            | 暂停服务          |                 |               |         |       |          |         |        |         |   |   |  |  |  |
| 0            | 组管理           |                 |               |         |       |          |         |        |         |   |   |  |  |  |
| 1            | 包石记录          |                 |               |         |       |          |         |        |         |   |   |  |  |  |
| 0            | 上网明细          |                 |               |         |       |          |         |        |         |   |   |  |  |  |
| 0            | 明细统计          |                 |               |         |       |          |         |        |         |   |   |  |  |  |
| 0            | 缴费记录          |                 |               |         |       |          |         |        |         |   |   |  |  |  |
| 0            | 结算记录          |                 |               |         |       |          |         |        |         |   |   |  |  |  |
| 0            | 转帐记录          |                 |               |         |       |          |         |        |         |   |   |  |  |  |
| 0            | 操作日志          |                 |               |         |       |          |         |        |         |   |   |  |  |  |
| K D          | 佳入功能          |                 |               |         |       |          |         |        |         |   |   |  |  |  |
| 0            | 准入代认          | 证               |               |         |       |          |         |        |         |   |   |  |  |  |
| 0            | 准入在线          |                 |               |         |       |          |         |        |         |   |   |  |  |  |
| 0            | 准入上网          | 明细              |               |         |       |          |         |        |         |   |   |  |  |  |
| 0            | 准入认证          | 错误              | _             |         |       |          |         |        |         |   |   |  |  |  |
| <b>14</b> e  | 302.1X功育      | ŧ               |               |         |       |          |         |        |         |   |   |  |  |  |
| 0            | 自注册及          | 修改口名            | 8             |         |       |          |         |        |         |   |   |  |  |  |
| 0            | 在线列表          |                 | _             |         |       |          |         |        |         |   |   |  |  |  |
| 0            | 上网明细          |                 |               |         |       |          |         |        |         |   |   |  |  |  |
| 0            | 认证错误          |                 |               |         |       |          |         |        |         |   |   |  |  |  |

2. 注意事项:为确保校园网账号安全,请勿将 802.1x 密码设置为校园网账号密码。若以后 需更改该密码,可登录到自服务系统 usereg. tsinghua. edu. cn 中按照上述步骤进行。

#### 二、配置用户端设备

用户终端设备需按不同的操作系统进行配置,Windows/Android/iOS/macOS 等不同系统下的配置方法如下。

#### 2.1 Windows10 操作系统下配置 802.1x 的方法

 确认终端在信号覆盖范围内:查找是否能找到 802.1X SSID "Tsinghua-Secure"如果 能找到则可以进行下一步。如果找不该信号,这说明本地区不在信号覆盖范围内。如 果原来已经连接过但配置不成功的请先删除:右键 802.1X SSID: Tsinghua-Secure, 点击"忘记"。如下图所示:

| Can Tsinghu<br>已连接,             | a-Secure<br>安全         |                  |                  |   |
|---------------------------------|------------------------|------------------|------------------|---|
| 雁坞                              |                        |                  | 断开连<br>属性        | £ |
| <b>% Tsinghu</b><br>开放          | a-IPv6                 |                  | 忘记               |   |
| <b>%。</b> Tsinghu<br>开放         | a-IPv4                 |                  |                  |   |
| <b>に</b> 4570_SI<br>安全          | hare                   |                  |                  |   |
| <b>信 4571</b><br>安全             |                        |                  |                  |   |
| a572<br>网络和 Interne<br>更改说道,例如将 | <u>:t 设置</u><br>:某连续设置 | 为技运最计会           | ۱.               |   |
| III.<br>Tsinghua-<br>Secure     | ><br>sitest            | eja<br>esabetedi |                  |   |
| ~ Å                             | 93                     | ■ 🦾 英            | 8:51<br>2018/9/4 |   |

2. 点击"网络和 Internet 设置"→"WLAN"→"网络和共享中心",如下图所示:

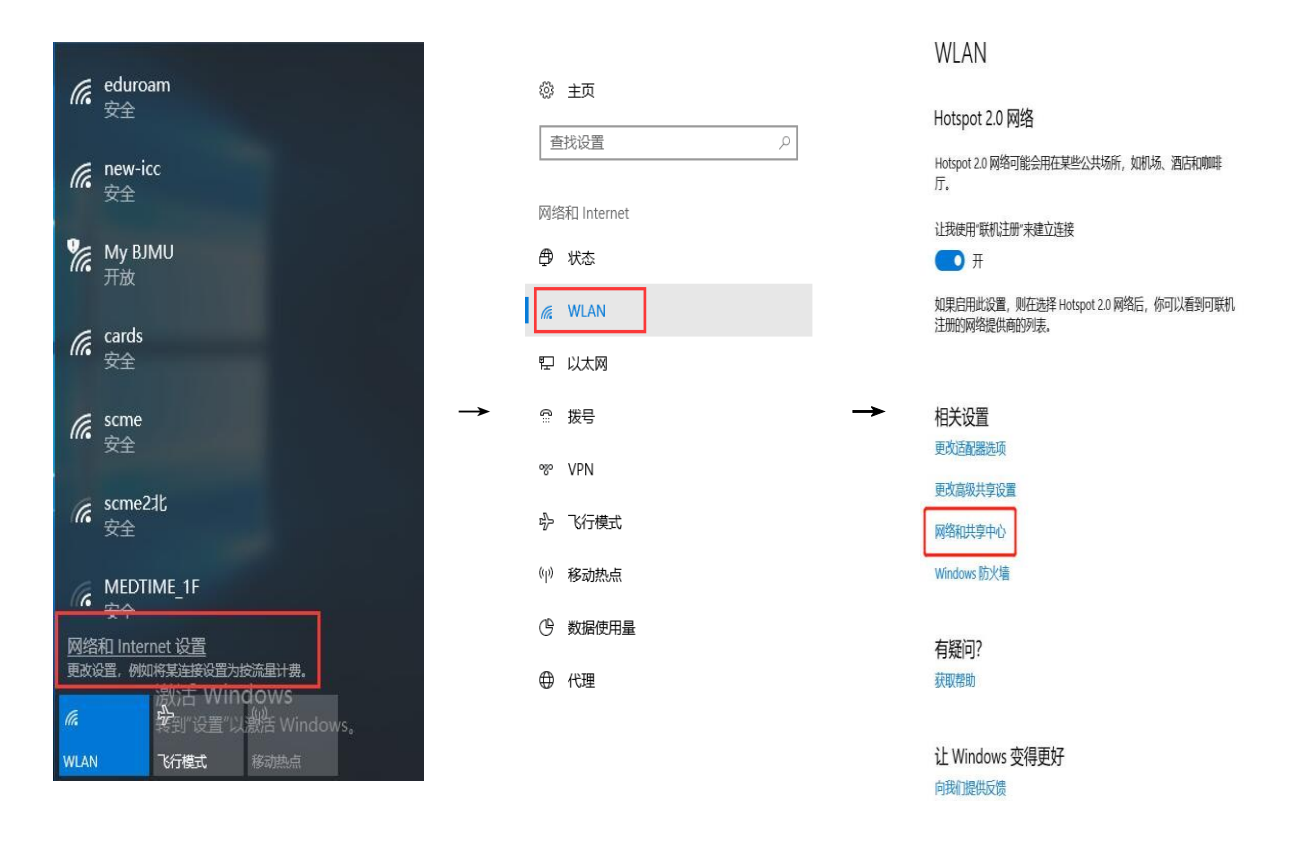

3. 选择"设置新的网络连接"→"手动连接到无线网络",如下图所示:

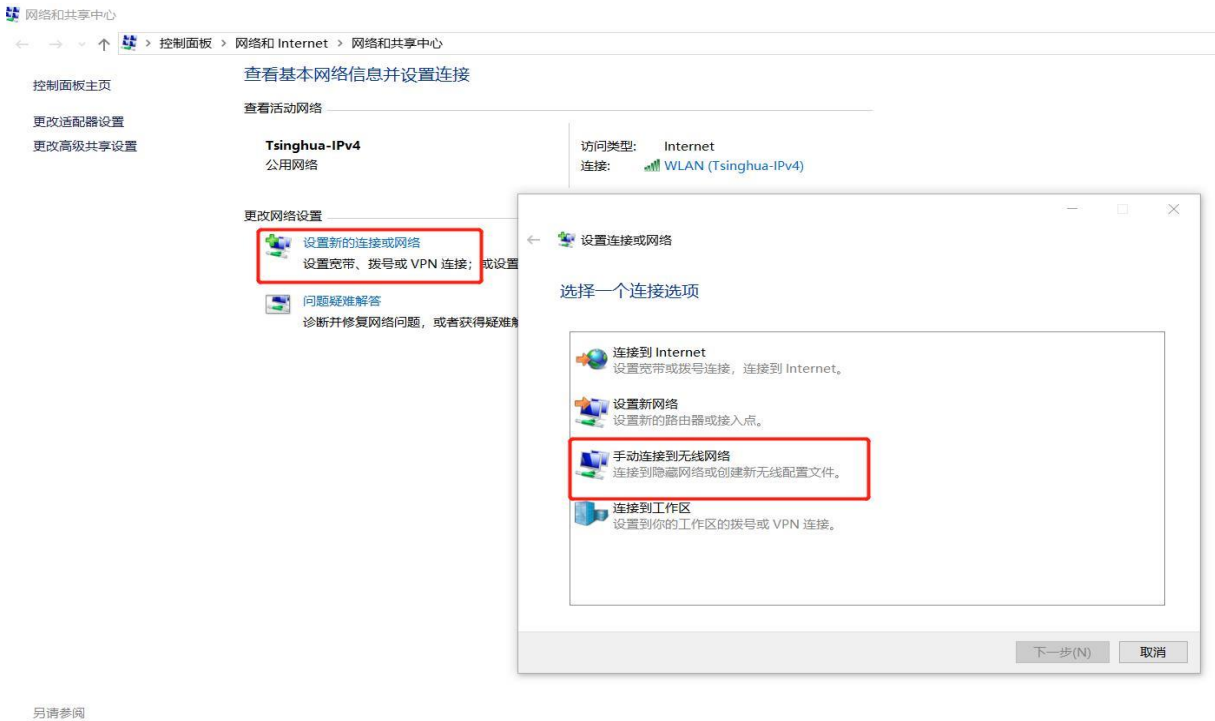

另演参阅 Internet 选项 Windows Defender 防火増 红外线 英特尔(R) PROSet/无线工具 4. 按图示进行无线网络设置:输入无线网络信息: 网络名输入 Tsinghua-Secure, 安全类型: WPA2-企业, 加密类型: AES, 点击下一步;

| 网络名(E):  | Tsinghua-Secure |         |
|----------|-----------------|---------|
| 安全类型(S): | WPA2 - 企业       | ~       |
| 加密类型(R): | AES             | 4       |
| 安全密钥(C): |                 | 隐藏字符(H) |
| ☑自动启动此连持 | <b>贵(T)</b>     |         |
| □即使网络未进行 | 5广播也连接(0)       |         |

5. 点击更改连接设置;

| 。<br>②                       |    |
|------------------------------|----|
| 成功地添加了 Tsinghua-Secure       |    |
| ◆ 更改连接设置(H)<br>打开连接屠性以便更改设置。 |    |
|                              | 关闭 |

6. 点击安全选项,进入受保护的 EAP 属性页面,撤销"验证服务器证书",选择身份验证

方法中选择"安全密码(EAP-MSCMAP v2)"选项,同时"选择启用快速重新连接"后,

点击配置;

| nghua-Secure 无      | 线网络僵性            | × Style | S EAP 属性                            |
|---------------------|------------------|---------|-------------------------------------|
| 接安全                 |                  |         | <del>祖过:</del><br>金证服务器证书 (V)       |
| 名称:                 | Tsinghua-Secure  | Li      |                                     |
| SSID:               | Tsinghua-Secure  |         |                                     |
| 网络类型:               | 接入点              | 受信      | 言任的根证书颁发机构(R):                      |
| 网络可用性:              | 所有用户             |         | AddTrust External CA Root           |
|                     |                  |         | Alibaba.com Corporation Root CA     |
| ☑ 当此网络在范围           | 蜀内时自动连接(M)       |         | Alipay Trust NetWork                |
|                     |                  |         | CCB CA ROOT                         |
| 仕连接到此网络             | 路的情况下重找其他尤线网络(L) |         | CCB CA ROOT                         |
| ]即使网络未广持            | 播其名称也连接(SSID)(O) | → L     | China Trust Network                 |
|                     |                  |         | 4                                   |
| □ 启用 英特尔 進<br>配置(C) | #按(c)直(L)        |         | ∿提示用尸短阯新服务諸勁受信仕的阯书按权机构じ♪。           |
|                     |                  | 选择身     | 扮验证方法 (S):                          |
|                     |                  | 安全部     | 密码 (EAP-MSCHAP v2) ▼ 配置 (C).        |
|                     |                  | ☑ 启月    | 用快速重新连接 (ア)                         |
|                     |                  | □ 强能    | 制执行网络访问保护()                         |
|                     |                  | 回頭      | 末服分器未提供加密绑定的 TLV 则断升连接 Φ)   用标识隐私 Φ |
|                     |                  |         | <b>一 确定</b> 取消                      |
|                     | 70               | WD244   |                                     |

7. 按照下图提示,不选"自动使用 Windows 登录名和密码",点击"确定"后,在新弹出

| AP MSCHAPv2 属性                     | Tsinghua-Secure 无线网络屬性           |        |
|------------------------------------|----------------------------------|--------|
|                                    | 连接 安全                            |        |
| 目初使用 Mindows 登求名和密码 以及现,如果有的话)(A)。 | 安全英型(E): WPA2-企业<br>加密类型(N): AES | *      |
|                                    | 选择网络身份验证方法(O):                   | - 沿着の) |
| -                                  | → ☑每次登录时记住此连接的凭据(R)              |        |
|                                    | 高级设置(D)                          |        |
|                                    |                                  |        |
|                                    |                                  | 确定 取消  |

进入高级设置页面,按照下面图示进行配置。选择"保存凭据"点击确认后,弹出保存凭据的页面,输入的用户名为校园网账号,密码是在 usereg. tsinghua. edu. cn 中设置的 802.1X 的密码。点击确定后进入下一页面;

| 高级设置                                                                                                    | X | ighua-Secure 无线网络属性 X                                                     |   |
|----------------------------------------------------------------------------------------------------|---|---------------------------------------------------------------------------|---|
| 802.1X 设置 802.11 设置                                                                                                    | 连 | 接一安全                                                                      |   |
| ☑ 指定身份验证模式(P):                                                                                                    |   | 高收设置                                                                      | × |
| 用户身份验证 《保存凭据(C) 》                                                                                                    |   | 5<br>802.1X 设置<br>802.11 设置<br>☑ 指定导份验证模式(P):<br>用户身份验证 ── 保存完据(C)        |   |
| □ 为此网络启用单 — 登录(S)<br>● 用户登录前立即执行(E)<br>○ 用户登录后立即执行(F)<br>登大运迟(P <sup>()</sup> (M): 10<br>● 允许单 — 登录期间显示其他对话框(L)<br>□ 该网络为计算机和用户身份验证使用单独的虚拟 LAN(V) | → | Windows 安全中心         保存凭据         通过保存凭据,计算机可以在你未登录的情况下连接到网络<br>(例如下载更新)。 | × |
|                                                                                                    |   | 确定 取消                                                                     |   |

9. 选择 "802.11 设置"页面,在快速漫游栏目下取消"启动成对主密钥(PMK)缓存"的 选项,点击确定后,将弹出成功添加了 Tsinghua-Secure 的页面;

| 802.1X 设置 802.11 设置 |     | ← 🔮 手动连接到无线网络                           |  |
|---------------------|-----|-----------------------------------------|--|
| 快速漫游                |     |                                         |  |
| □ 启用成对主密钥(PMK)缓存(K) |     | 成功地添加了 Tsinghua-Secure                  |  |
| PMK 生存时间(分钟)(L):    | 720 | • • • • • • • • • • • • • • • • • • • • |  |
| PMK 缓存中的项目数(N):     | 128 |                                         |  |
| 此网络使用预身份验证(P)       |     | 、 百方边拉尔黑(山)                             |  |
| 最多尝试预身份验证次数(M):     | 3   | → 史以上按波里(口)                             |  |
|                     |     |                                         |  |
|                     |     |                                         |  |
|                     |     |                                         |  |
|                     |     |                                         |  |
|                     |     |                                         |  |

10. 选择并连接 WLAN 中网络名为 Tsinghua-Secure 的 SSID 即可。

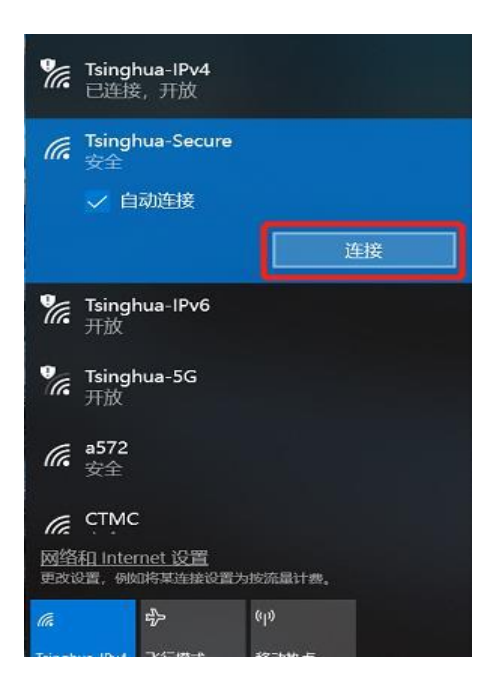

### 2.2 Windows 7 系统下的配置 802.1x 的方法

选择"控制面板"→"查看网络状态和任务"→"网络和共享中心"→"管理无线网络"→进入"管理无线网络窗口",单击"添加"按钮;

|                                         |                   |                  |           | • X |
|-----------------------------------------|-------------------|------------------|-----------|-----|
| - ● ■ ● ● ● ● ● ● ● ● ● ● ● ● ● ● ● ● ● | Internet → 管理无线网络 | ✓ 4 <sub>2</sub> | 搜索 管理无线网络 | ٩   |
| 管理使用(无线网络连接)的;<br>Windows 将尝试按照下面所列的顺   | 无线 网络<br>序连接这些网络。 |                  |           |     |
| 添加 适配器属性 配置文件类型                         | 网络和共享中心           |                  |           | 0   |
| 您可以查看、修改和重新排序的网络 (1)                    |                   |                  |           | ^   |
| qh1x                                    | 安全: WPA2 - 企业     | 类型:任何受支持项        | 手动连接      |     |
|                                         |                   |                  |           |     |
| 1 个对象                                   |                   |                  |           |     |

 2. 设置无线网络信息:选择"手动创建网络配置文件(M)":网络名:Tsinghua-Secure; 安全类型:WPA2-企业;加密类型:AES;其它保持缺省配置,然后单击"下一步",

### 点击:"更改连接设置";

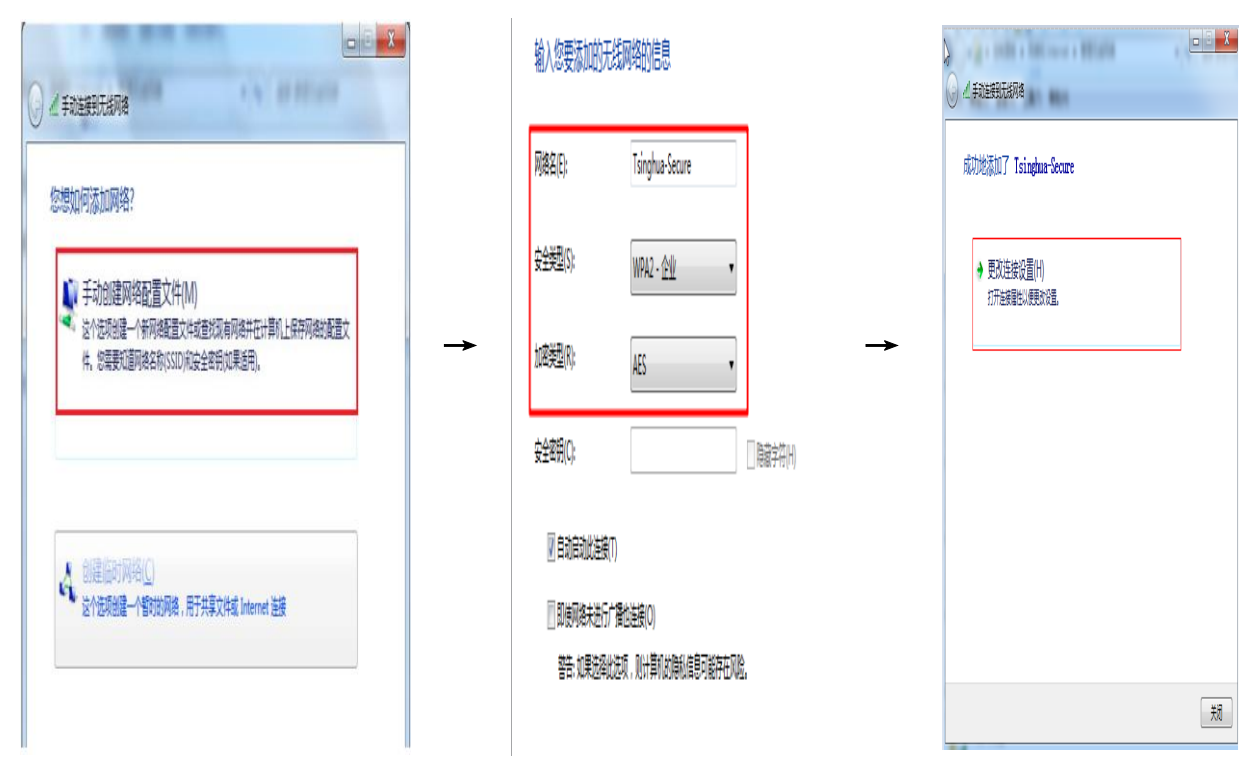

3. 配置无线网络安全属性: 点击"安全"属性,按照下图中的标识进行配置;

| Tsinghua-Secure 无线网络属性                                                    | 受()护的 EAP 属性                                                                                                    |
|---------------------------------------------------------------------------|----------------------------------------------------------------------------------------------------|
|                                                                           | 当连接时:<br>□ 验证服务器证书 (V)                                                                                                    |
| 安全类型 (E): WPA2 - 企业 ▼<br>加密类型 (E): AES ▼                                  | □ 连接到这些服务器 (0):<br>⑤ 信任的根证书颁发机构 (3):                                                                                                    |
| 选择网络身份验证方法 @):<br>Microsoft: 受保护的 EAP (FEAP) ▼ 设置 ©)<br>▼每次登录时记住此连接的凭据 @) | AddTrust External CA Root AddTrust External CA Root Alipay Trust NetWork BeiJing ROOT CA CCB CA ROOT CCB CA ROOT CCB CA ROOT China Trust Network III          |
| 高级设置 @)                                                                   | □ 不提示用戶验证新服务器或受信任的证书授权机构(P)。<br>选择身份验证方法(S):<br>安全密码(CAP-MSCHAP v2) ▼ 配置(C)<br>▼ 启用快速重新连接(P)<br>□ 强制执行网络访问保护(N)<br>□ 如果服务器未提供加密绑定的 TLV 则断开连接(D)<br>□ 目标识隐我(T) |
| <u>确定</u> 取消                                                              |                                                                                                    |

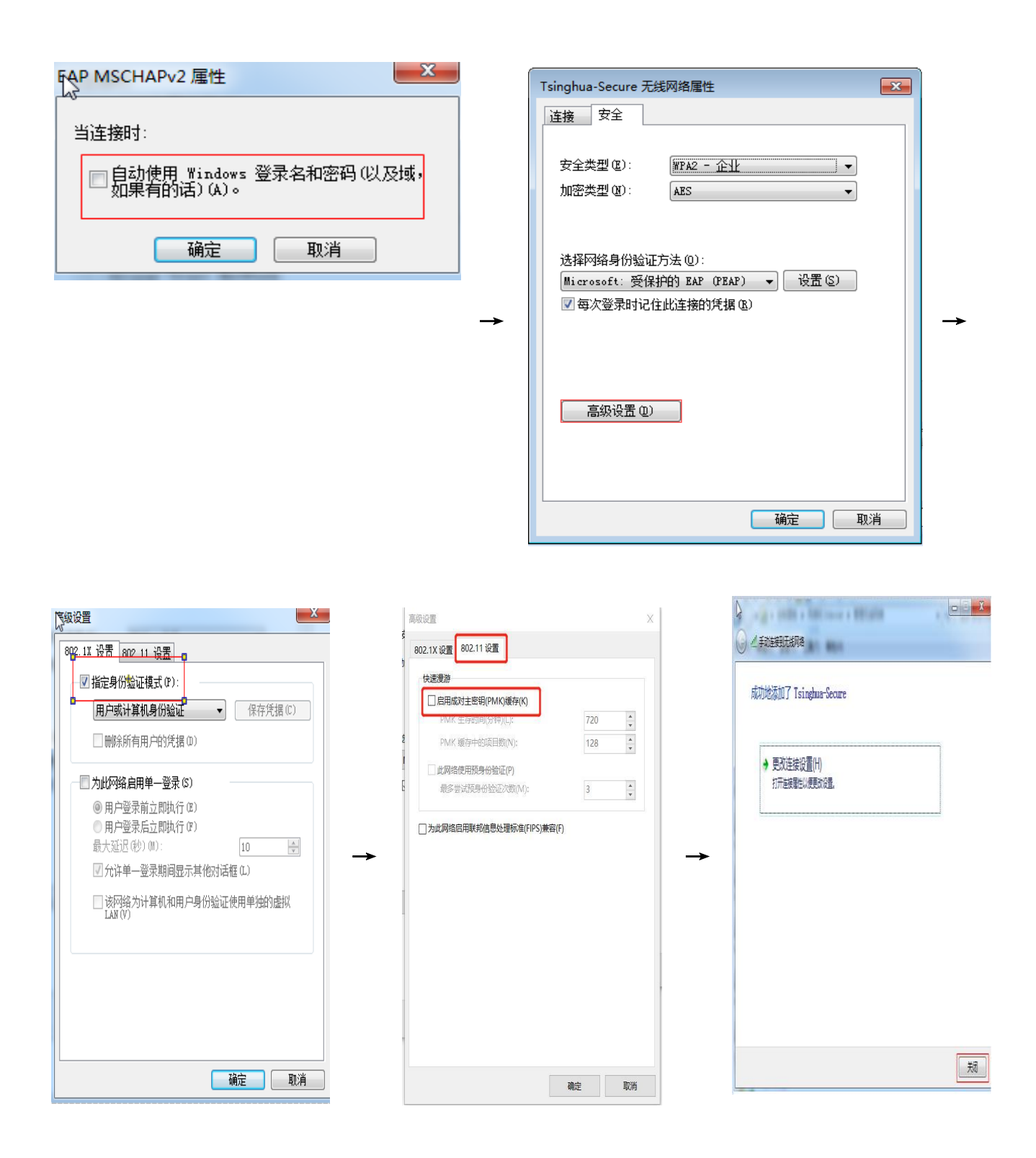

4. 选择并连接 SSID 为 Tsinghua-Secure 的无线网, 输入校园网账号和在 usereg.tsinghua.edu.cn 中设置的 802.1x 的密码, 完成连接。

| Tsinghua-Guest     | 34                 | * |               |
|--------------------|--------------------|---|---------------|
| Tsinghua           | 31                 |   |               |
| a572               |                    |   |               |
| Tsinghua-Secure    | .atl               |   |               |
| ☑ 自动连接             |                    |   |               |
| h3c-802.1x-94      |                    |   |               |
| A571               |                    |   |               |
| СТМС               |                    | = | $\rightarrow$ |
| Tsinghua-IPv4      | <b>S</b> 10        |   |               |
| Tsinghua-IPv6      | <b>S</b> all       |   |               |
| CTMC-2.4g          |                    | - |               |
| 打开网络和共享中心          |                    |   |               |
| сн 🥌 😨 🌷 🗢 🍖 😭 🐣 🌌 | 14:47<br>2018/5/18 |   |               |

| s Windows 安全      | X     |
|-------------------|-------|
| 网络身份验证<br>请输入用户凭据 |       |
| 用户名<br>密码         |       |
|                   | 确定 取消 |

- 2.3 Android 系统下的配置 802.1x 的方法
  - 1. 连接 82.1X SSID Tsinghua-Secure;

|          | *        | .al 移动 .al 4 | ifā 🍊 🚍 89%           |          | 9:18                    | 🕿 जा 移动 जा पति | 4G 🏾 89% |
|----------|----------|--------------|-----------------------|----------|-------------------------|----------------|----------|
| 09:      | 18       |              | )                     |          | < WLAN                  |                |          |
| 5月21日 周一 | *        |              |                       |          | h3c-802.1x-94 2.49/     | 6G)            | * 🕥      |
|          |          |              |                       |          | IVI (2.46/56)           |                | * 🕖      |
|          |          |              |                       |          | Tsinghua-5G 5G          |                | <b>*</b> |
| 16°      | 2        | 淘            |                       | <b>→</b> | Tsinghua-Guest 2.46     | 3/56]          | \$       |
| * **     | 支付宝      | 手机淘宝         | 应用商店                  |          | Tsinghua-IPv4 [2.49/    | 5G)            | *>       |
|          | <b>%</b> | 知            | <u> 米</u> 系           |          | Tsinghua-IPv6 2.46/     | ŝG)            | ≈⊙       |
| 系统工具     | 微信       | 知乎           | 今日头祭                  |          | Tsinghua-Secure 2       | 46/56          | *)       |
| 1        |          | *            |                       |          | 其他                      |                | >        |
| 联系人      | 安全中心     |              | HERO .                |          | WLAN 设置                 |                |          |
|          |          | -            |                       |          | WLAN助理<br>WLAN连接信号弱时,自动 | 切换到数据网络        |          |
| L.       | P        |              |                       |          |                         | 0              |          |
|          |          |              | and the second second |          |                         | 7496           |          |

2. 按下图填写,身份和密码为校园网账号和在 usereg. tsinghua. edu. cn 中设置的 802. 1x 的口令。点击连接后完成配置。

| 9:43                 |
|----------------------|
| Tsinghua-Secure      |
| 1 <sub>EAPSIE</sub>  |
| PEAP >               |
| 2,价限2.净份验证           |
| MSCHAPV2 >           |
| 3<br><sub>CA证书</sub> |
| 不验证 >                |
| 接. 4 與份              |
| g <b>illare</b> i13  |
| 匿名身份                 |
|                      |
| 5 歐码                 |
|                      |
| 取消 6 连接              |

## 2.4 iPhone、iPad 下的配置 802.1x 的方法

1. 设置----无线局域网中连接 802.1X SSID : Tsinghua-Secure

| • <b>11</b> 中[ | 国移动 🗢 14:37          | 1    | \$ 79% 🔳     |
|----------------|----------------------|------|--------------|
| く设             | 置 无线局域网              |      |              |
| 选取             | 《网络                  |      |              |
|                | A570_Share           | •    | <b>२</b> (i) |
|                | A571                 | •    | <b>∻</b> (i) |
|                | a572                 | •    | <b>∻</b> (i) |
|                | СТМС                 | •    | <b>२</b> (i) |
|                | CTMC-2.4g            | •    | <b>२</b> (i) |
|                | DIRECT-3d-HP M227f L | as 🔒 | <b>२</b> (i) |
|                | eduroam              | •    | <b>∻</b> (i) |
|                | Tsinghua             |      | <b>∻</b> (i) |
|                | Tsinghua-IPv4        |      | <b>∻</b> (i) |
|                | Tsinghua-IPv6        |      | <b>∻</b> (i) |
|                | Tsinghua-Secure      | ٩    | <b>∻</b> (i) |
|                | 其他                   |      |              |

2. 输入校园网账号和口令,身份和密码为校园网账号和在 usereg. tsinghua. edu. cn 中设置的 802.1x 的口令。

|            |                        | - 🗆 X    |
|------------|------------------------|----------|
| III 中国移动 🤜 | 14:37                  | \$ 79% 🔳 |
|            | 输入"Tsinghua-Secure"的密码 |          |
| 取消         | 输入密码                   |          |
|            |                        |          |
| 用户名        |                        |          |
| 密码         |                        |          |
|            |                        |          |
|            |                        |          |
|            |                        |          |
|            |                        |          |
|            |                        |          |
|            |                        |          |

3. 点击信任,首次连接会提示信任该证书,再次连接不会出现该提示。

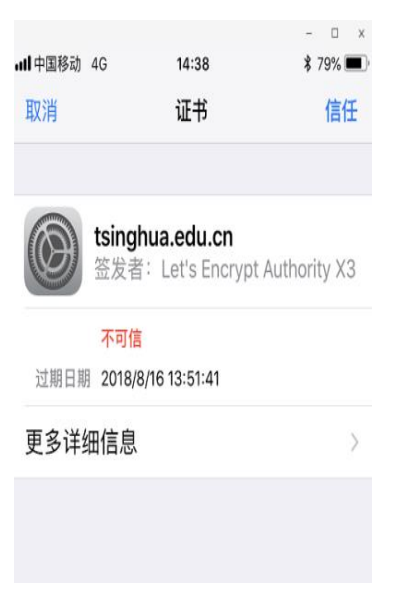

# 2.5 macOS 下的配置 802.1x 的方法

1. 连接 802.1X SSID: Tsinghua-Secure;

|   | <u> </u> | ≜      | <b>(</b> )          | 拼    | Mor      | n May 2         | 21 10 | ):17 | Q       |          |
|---|----------|--------|---------------------|------|----------|-----------------|-------|------|---------|----------|
|   | V        | Vi-Fi: | Lool                | king | for Ne   | tworks          | ·     |      |         | F        |
|   | -        | urn v  | VI-FI               | UII  |          |                 |       |      |         | Р.       |
|   | Α        | 549    | -2                  |      |          |                 |       |      | (î:     | ICI<br>H |
|   | A        | 570    | _Sha                | re   |          |                 |       |      | ŝ       | ÷.       |
|   | A        | 571    |                     |      |          |                 |       |      | ŝ       |          |
|   | A        | 571    | _5G                 |      |          |                 |       |      | 1       | Π.       |
|   | a        | 572    |                     |      |          |                 |       |      |         | D        |
|   | ĉ        | hina   | Net                 |      |          |                 |       | -    | ŝ       |          |
|   | c        | тмс    | NCL.                |      |          |                 |       |      | ŝ       |          |
|   | c        | тмс    | -2.4                | a    |          |                 |       | Δ    | ŝ       | 1        |
|   | D        | IREC   | T-3c                | I-HP | M227     | 7f Lase         | rJ    |      | ŝ       | 36       |
|   | D        | IVI    |                     |      |          |                 |       |      | (îç     |          |
|   | D        | VI-2   | 2                   |      |          |                 |       |      | (îŗ     |          |
| : | E        | AP     |                     |      |          |                 |       |      | ŝ       | /e       |
|   | e        | duro   | am                  |      |          |                 |       |      | <u></u> | 匉.       |
| 1 | h        | 3c-8   | 02.1                | x-94 | 4        |                 |       |      | ŝ       |          |
|   |          | /      |                     | 004  |          |                 |       | 0    | ÷       |          |
| , | - T      | P-LII  |                     |      |          |                 |       |      | ÷       | nk       |
| 1 | T T      | sinat  | טר <u>_</u> ט<br>10 | 0_0  | 600      |                 |       | -    | ŝ       | Р        |
|   | Ť        | sinal  | nua-8               | 5G   |          |                 |       |      | ŝ       |          |
|   | Т        | singl  | nua-(               | Gues | t        |                 |       |      | ŝ       |          |
|   | Т        | singl  | nua-I               | Pv4  |          |                 |       |      | (îŗ     | H)       |
| 1 | т        | cinat  | l cur               | DVG  |          |                 |       |      | 2       | 18.      |
|   | T        | singl  | nua-S               | Secu | re       |                 |       | 0    | ŝ       | ×        |
| 1 | D        | evic   | е                   |      |          |                 |       |      |         |          |
|   | н        | IPE7   | 10n.8               | 3300 | CAB      |                 |       |      | ((i-    | F        |
|   | J        | oin C  | ther                | Net  | work     |                 |       |      |         |          |
|   | С        | reate  | e Net               | worl | <b>.</b> |                 |       |      |         |          |
|   | 0        | pen    | Netw                | /ork | Prefer   | ences.          |       |      |         | ani      |
|   |          |        |                     |      | 0121     | ···· ##1- p-urr |       |      |         | ro       |

2. 输入用户名密码:用户名和密码为校园网账号和在 usereg.tsinghua.edu.cn 中设置的 802.1x 的口令,点击加入;

| (((, | The Wi-Fi<br>WPA2 ent | network "Tsinghua-Secure" requires<br>erprise credentials. |
|------|-----------------------|------------------------------------------------------------|
|      | Mode:                 | Automatic ᅌ                                                |
|      | Username:             |                                                            |
|      | Password:             |                                                            |
|      |                       | Show password                                              |
|      |                       | Remember this network                                      |
| ?    |                       | Cancel Join                                                |

3. 点击继续;

| 000 | Verify Certi                                                                                                    | ficate                                                                                           |
|-----|----------------------------------------------------------------------------------------------------|--------------------------------------------------------------------------------------------------|
|     | Authenticating to network "Tsingh<br>Before authenticating to server "tsingh<br>certificate to ensure that it is appropria<br>To view the certificate, click 'Show Cert | nua-Secure"<br>ua.edu.cn", you should examine the server's<br>te for this network.<br>tificate'. |
| ?   | Show Certificate                                                                                                    | Cancel                                                                                           |

4. 连接 802.1XSSID: Tsinghua-Secure 后会提示输入 MAC 主机的账号和密码(并非校园 网联网账号和密码);第一次连接时会出现,之后不再出现。输入成功后完成配置。

|                          | You are mak<br>Trust Settin<br>Enter your pase | ing changes to your Certificate<br>gs.<br>sword to allow this. |
|--------------------------|------------------------------------------------|----------------------------------------------------------------|
|                          | User Name:                                     | Gaoriei                                                        |
|                          | Password:                                      | 输入主机的密码                                                        |
| 仅首次链接!<br>出现,以后:<br>会再出现 | 时<br>不                                         | Cancel Update Settings                                         |

## 2.6 Linux 系统下配置 802.1x 的配置方法

# 1、以 CentOS 7.0 为例,内核版本号: Linux version 3.10.0-957.1.3.el7.x86\_64

1.1、图形化连接方法:

① 点击状态栏"声音"或者"电池"的图标,然后选择"select network":

| €<br>× |                      |  |
|--------|----------------------|--|
| ę      | Wi-Fi Not Connected  |  |
|        | Select Network       |  |
|        | Turn Off             |  |
|        | Wi-Fi Settings       |  |
| ali    | OnePlus 6 Off        |  |
| \$     | On                   |  |
| ۵      | 1:51 Remaining (44%) |  |
|        | root                 |  |

② 选择"Tsinghua-Secure":

| Select a    | t <b>works</b><br>network      |                     |            |
|-------------|--------------------------------|---------------------|------------|
| DIRECT-FM   | DESKTOP-KQF5VS                 | SOmsVO f            | • 🗧        |
| Tsinghua-Se | cure                           | 6                   | 9 <b>?</b> |
| Tsinghua-IP | v4                             |                     | Ŷ          |
| Tsinghua-IP | v6                             |                     | <b>?</b>   |
| Tsinghua-无  | 线网使用说明                         |                     | <b>?</b>   |
| AndroidAP   |                                | "                   | ⊾ ≂ ∥      |
| B504        |                                | "                   | • 후 📗      |
|             | 83.173.111.255<br>SCOPELO DX0- | <gluonal></gluonal> |            |
| Cane        | el                             | Connect             |            |

③ 在弹出的输入框中,将"Authentication"选择为"Protected EAP(PEAP)",勾选"No CA certificate is required","PEAP version"选择为"Automatic","Inner authentication"选择为"MSCHAPv2",最后输入用户名、密码,即可连接成功。

| Wi-Fi Network Au                                                                            | thentication Required ×         |  |
|---------------------------------------------------------------------------------------------|---------------------------------|--|
| Authentication required by Wi-Fi network                                                    |                                 |  |
| Passwords or encryption keys are required to access the Wi-Fi<br>network "Tsinghua-Secure". |                                 |  |
| Wi-Fi security:                                                                             | WPA & WPA2 Enterprise 🛛 👻       |  |
| Authentication:                                                                             | Protected EAP (PEAP)            |  |
| Anonymous identity:                                                                         |                                 |  |
| Domain:                                                                                     |                                 |  |
| CA certificate:                                                                             | (None) -                        |  |
| CA certificate password:                                                                    |                                 |  |
| _                                                                                           | Show passwords                  |  |
|                                                                                             | ✓ No CA certificate is required |  |
| PEAP version:                                                                               | Automatic 👻                     |  |
| Inner authentication:                                                                       | MSCHAPv2 -                      |  |
| Username:                                                                                   |                                 |  |
| Password:                                                                                   | ••••••• å <u>å</u>              |  |
|                                                                                             | Show password                   |  |
|                                                                                             | Cancel Connect                  |  |

#### 1.2、命令行连接方法:

① 在 Terminal 中, 通过命令"iw dev"查看无线网卡的标识:

| File Edit         | View Search Terminal Help    |
|-------------------|------------------------------|
| [root@lo<br>phy#0 | calhost ~]# iw dev           |
|                   | Unnamed/non-netdev interface |
|                   | wdev 0x2<br>addr dc:53:60:   |
|                   | t <u>ype P2</u> P-device     |
|                   | Interface wlo1               |
|                   | ifindex 3                    |
|                   | wdev 0x1                     |
|                   | addr c6:14:71                |
|                   | type managed                 |

② 输入如下命令,创建用于连接 802.1x 无线网络的配置文件:

[root@localhost ~]# nmcli connection edit type wifi con-name Tsinghua-Secure

===| nmcli interactive connection editor |===

Adding a new '802-11-wireless' connection

Type 'help' or '?' for available commands. Type 'describe [<setting>.<prop>]' for detailed property description.

You may edit the following settings: connection, 802-11-wireless (wifi), 802-11-wireless-security (wifi-sec), 802-1x, ipv4, ipv6, tc, proxy nmcli> set 802-11-wireless.ssid Tsinghua-Secure nmcli> set 802-11-wireless.security, key-mgm twpa-eap nmcli> set 802-1x, password nmcli> set 802-1x, password nmcli> set 802-1x, password mmcli> set 802-1x, password mmcli> set 802-1x, password mmcli> set 1pv6, method auto nmcli> set 1pv6, method auto nmcli> set 1pv6, method auto nmcli> set 1pv6, method auto

nmcli> set 802-1x.phase2-auth mschapv2 `
nmcli> set ipv6.method auto
nmcli> set ipv6.method auto
nmcli> save
saving the connection with 'autoconnect=yes'. That might result in an immediate activation of the connection.
Do you still want to save? (yes/no) [yes] yes
Connection 'Tsinghua-Secure' (dc179cd4-c9e5-4471-957a-7516c36e2705) successfully saved.
nmcli> □

③ 通过如下命令,查看已经存在的网络配置文件:

# nmcli connection show

| [root@localhost | ~]# nmcli connection show            |           |        |
|-----------------|--------------------------------------|-----------|--------|
| NAME            | UUID                                 | TYPE      | DEVICE |
| virbr0          | 222f0b90-dcf6-4759-8eb0-fad745902673 | bridge    | virbr0 |
| Centos          | f16be743-112c-401e-9cc4-0c29859bb342 | bluetooth |        |
| enp0s25         | 9d08b033-bf8b-4243-ad16-f8b827ecb103 | ethernet  |        |
| Tsinghua-Secure | 5da83c16-cf43-4042-8442-94918ae75205 | wifi      |        |

④ 通过如下命令,将刚创建的配置文件绑定到无线网卡上

#nmcli connection up Tsinghua-Secure ifname w101

[root@localhost ~]# nmcli connection up Tsinghua-Secure ifname wlo1 Connection successfully activated (D-Bus active path: /org/freedesktop/NetworkManager/ActiveConnection/12)

⑤ 查看是否成功连接到 802.1x 网络及网卡的 IP 地址

- # nmcli connection show
- # ifconfig wlo1

| [root@localhost<br>NAME                                                                      | ~]# nmcli connection show                                                                                                    | TYPE                                                            | DEVICE |
|----------------------------------------------------------------------------------------------|----------------------------------------------------------------------------------------------------|-----------------------------------------------------------------|--------|
| Tsinghua-Secure                                                                              | d331ce16-c551-47de-bd95-0c958ce76d60                                                                                                    | wifi                                                            | wlol   |
| Virbro<br>Centos<br>enp0s25<br>[root@localhost<br>wlo1: f <u>lags=4163</u>                   | 417ba101-3110-407C-8714-0b32070ba1b9<br>f16be743-112c-401e-9cc4-0c29859bb342<br>9d08b033-bf8b-4243-ad16-f8b827ecb103<br>~]# ifconfig wlo1<br><up.broadcast.running.multicast> mtu</up.broadcast.running.multicast>                                                         | bridge<br>bluetooth<br>ethernet<br>1500                         |        |
| inet 183<br>inet6 24<br>Inet6 Te<br>ether dc<br>RX packe<br>RX error<br>TX packe<br>TX error | .173. netmask 255.255.248.0 b<br>02:f000:3:6801:a1df: pr<br>80::cf29:3190 prefixten 64<br>:53:60: txqueuelen 1000 (Eth<br>ts 304601 bytes 18561610 (17.7 MiB)<br>s 0 dropped 0 overruns 0 frame 0<br>ts 5088 bytes 1509592 (1.4 MiB)<br>s 0 dropped 0 overruns 0 carrier 0 | roadcast 18<br>efixlen 64<br>scopeld 0x<br>ernet)<br>collisions | 0      |

[root@localhost ~]#

### 2、以 Ubuntu16.04 + GUI 为例

1. 选择认证方式为 PEAP 类型

#### 2. 勾选不使用 CA 证书

3. 内部认证选择 MSCHAPV2 类型

4. 填写校园网用户名以及在 https://usereg. tsinghua. edu. cn 网站内注册的 802. 1x 密码

| 🥘 Wi-Fi Network Authentication Required – + × |                                                                                             |   |                                 |  |  |
|-----------------------------------------------|---------------------------------------------------------------------------------------------|---|---------------------------------|--|--|
|                                               | Authentication required by Wi-Fi network                                                    |   |                                 |  |  |
|                                               | Passwords or encryption keys are required to access the Wi-Fi<br>network 'Tsinghua-Secure'. |   |                                 |  |  |
|                                               | Wi-Fi security:                                                                             |   | WPA & WPA2 Enterprise 🔻         |  |  |
|                                               | Authentication:                                                                             |   | Protected EAP (PEAP)            |  |  |
|                                               | Anonymous identity:                                                                         |   |                                 |  |  |
|                                               | CA certificate:                                                                             |   | (None)                          |  |  |
|                                               | 2                                                                                           | 2 | 🗹 No CA certificate is required |  |  |
|                                               | PEAP version:                                                                               |   | Automatic 🔹                     |  |  |
|                                               | Inner authentication:                                                                       | 3 | MSCHAPv2 🗸                      |  |  |
|                                               | Username:                                                                                   | 1 |                                 |  |  |
|                                               | Password:                                                                                   | t | ······ · · · · ·                |  |  |
|                                               |                                                                                             |   | Show password                   |  |  |
|                                               |                                                                                             |   | X Cancel                        |  |  |

# 三、用户服务

使用过程中,如有问题可通过以下方式获得帮助服务:

热线电话: 010-62784859

服务邮箱: its@tsinghua.edu.cn

接待服务:信息化技术中心用户服务大厅(李兆基大楼东2门A128室) 企业微信号:关注"清华大学信息服务",通过网络服务选项进行咨询。

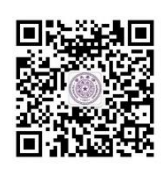